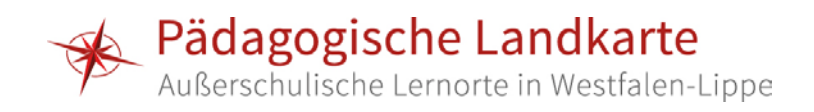

## Anleitung zum Ausfüllen des PDF-Fragebogens für Lernorte

Anbei erhalten Sie den Fragebogen zur Erfassung der benötigten Daten. Füllen Sie das Formular **bitte nur am Computer ausfüllen**, da wir ihn für weitere Arbeitsschritte als Datei benötigen. Wichtig ist, dass Sie **noch vor dem Eintragen** der ersten Daten am oberen Rand **JavaScript aktivieren**. Hierzu klicken Sie einfach in der oberen rechten Ecke auf Optionen und wählen Sie eine der beiden Möglichkeiten: JavaScript für dieses Dokument einmal oder immer aktivieren.

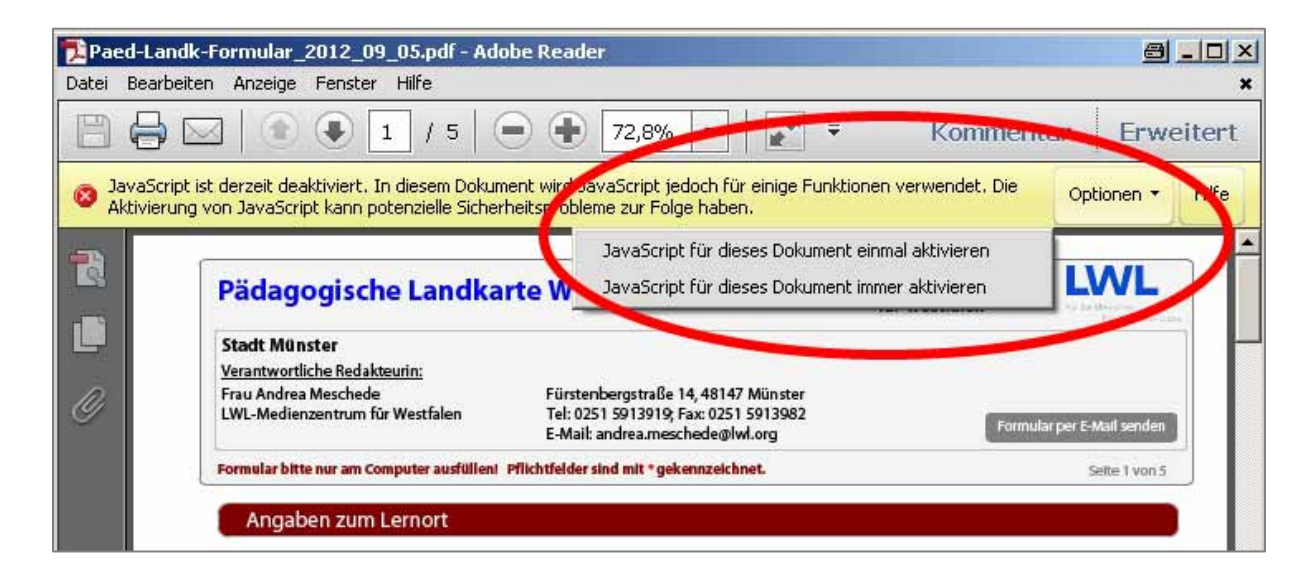

Ist JavaScript aktiviert, wird der gelbe Balken lila.

Sie müssen den Fragebogen nicht in einem Arbeitsgang ausfüllen! Sollten Sie den Ausfüllvorgang unterbrechen, dann speichern Sie das Formular unter einer Namen Ihrer Wahl, indem Sie auf "Datei" → "Speichern unter" → "PDF" klicken und eine Bezeichnung eingeben. So können Sie zu einem späteren Zeitpunkt die Datei erneut öffnen und die Bearbeitung fortsetzen.

| Datei Bearbeiten Anzeige Ferster Hilfe |        | _             |                 |                 |
|----------------------------------------|--------|---------------|-----------------|-----------------|
| 洛 Öffnen                               | Strg+O | 133%          | -               | 🖻 💀 💽           |
| 💾 Speichern                            | 5trg+S |               |                 |                 |
| Speichern un <u>t</u> er               | •      | <u>P</u> DF   | Umschalt+Strg+S | ichern.         |
| An E-Mail anhängen                     |        | Te <u>x</u> t |                 |                 |
| <u>W</u> iederherstellen               |        |               |                 | -               |
| Schließen                              | Strg+W | 612           | ndkarte         | Westfalen-Linne |
| Eigenscha <sup>-</sup> ten             | Strg+D |               | mandite         | Westulen Lippe  |
| 🖨 Dr <u>u</u> cken                     | 5trg+P | <u> </u>      |                 |                 |

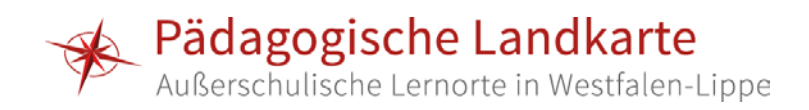

Um Ihnen das Ausfüllen des Fragebogens zu erleichtern, können an einigen Stellen des Formulars Informationsboxen geöffnet werden. Diese **interaktiven Elemente** öffnen sich durch einen Klick auf eine entsprechende Hinweistafelen im Dokument:

| Geo-Koordinaten:                                                                                           |                                                                                                    | wichtige Hinweise zur Eingabe der Geo-Koordinaten                                                                                                    |
|----------------------------------------------------------------------------------------------------|----------------------------------------------------------------------------------------------------|----------------------------------------------------------------------------------------------------|
| deo noordinaten.                                                                                           | (Für die Anzeige des Lemortes in Karten)                                                                                                    |                                                                                                    |
| See a subset                                                                                               |                                                                                                    |                                                                                                    |
| Schreiben Sie bitte<br>- kurze Sätze ohne<br>- aus der Sicht der<br>- Abkürzungen bei<br>Geme können in de | Verschachtelungen<br>Berichterstatterin bzw. des Berichterstatters, a<br>m ersten Auftreten ausschreiben und die Abkü<br>r Beschreibung Hinweise auf weitere pädagogisch | <mark>iso "das Museum XY", nicht "ich" oder "wir"</mark><br>i <mark>rzung in Klammern.</mark><br>1e Angebote oder wechselnde Sonderausstellungen gegeben werde |

## Bild-, Video- und Audiodateien zum Lernort

Bitte beachten Sie, dass innerhalb des Fragebogens nur die Namen der Multimedia-Dateien angeben werden. Dies dient der Zuordnung der verschiedenen Daten zu den entsprechenden Lernorten. Die **Bild- und andere Multimedia-Dateien müssen zusätzlich zum Fragebogen versendet werden**. Um den besten Weg der Datenübermittlung abzusprechen, wenden Sie sich bitte an die zugehörige Redaktion.

## Mehrere Lernangebote für einen Lernort

Falls Ihr Lernort mehr als ein Lernangebot vorzuweisen hat, brauchen Sie nicht für jedes Lernangebot erneut ein komplettes Formular auszufüllen. Nach einem Klick auf den **grünen Button am Ende** des Dokuments finden Sie darunter die **Eingabemöglichkeiten für ein weiteres Lernangebot**.

## Daten an die Pädagogische Landkarte senden

Wenn Sie alle Daten eingegeben haben, speichern Sie bitte den Fragebogen ab und schicken ihn per E-Mail an die zuständige Redaktion vor Ort. Die entsprechende E-Mail-Adresse finden Sie im Kopf des Fragebogens.

Bei **Fragen, Kritik oder Verbesserungsvorschlägen** wenden Sie sich bitte an die im Fragebogen angegebene Kontaktperson für die Pädagogische Landkarte Ihres Kreises/Ihrer Stadt.